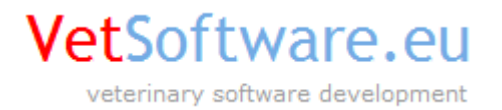

# VetSoftware.eu V2 Instalace licenčních klíčů

verze dokumentu 1.5, 5.3.2013

## Tento dokument popisuje instalaci licenčních klíčů v aplikaci VetSoftware.eu V2.

## Automatická instalace / aktualizace ze sítě Internet (pro verze programu 2.0.9 a vyšší!):

- Před instalací nebo aktualizací licencí ze sítě Internet si prosím nejdříve u technické podpory VetSoftware ověřte, že vaše licenční klíče jsou připraveny pro tento druh instalace nebo aktualizace. V opačném případě nebude možné tento způsob použít.
- Ověřte, že je funkční připojení k síti Internet. POZOR: Některé antivirové software nebo software firewallu mohou blokovat přístup na server VetSoftware (např. NOD Smart Security). V případě potíží dočasně vypněte firewall a antivirový software a zkuste instalaci znovu.
- Do programu se přihlašte jako uživatel Administrator a Vaším heslem (heslo pro instalaci nových licenčních klíčů do demoverze programu je "admin")

| 3 Vložte prosím svojí identifikaci | x       |
|------------------------------------|---------|
| Uživatel                           | u       |
| administrator                      | -       |
| Heslo                              |         |
| <u>S</u> torno <u>O</u> K          |         |
| Verze: 2.2.2 Číslo lice            | ence: 0 |

4) V horním lištovém menu zvolte "Uživatelé" dále volbu "Registrace licenčních souborů"

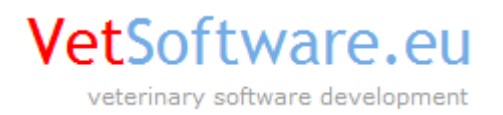

| 3 administrator - VetSoftware V2 |                               |                                                                                                    |  |  |
|----------------------------------|-------------------------------|----------------------------------------------------------------------------------------------------|--|--|
| Systém                           | Uživatelé                     | Databáze                                                                                                    |  |  |
| Ná                               | Registrace licenčních souborů |                                                                                                    |  |  |
| Lilico                           | Uživatelské licence           |                                                                                                    |  |  |
| PSČ                              | Firma                         |                                                                                                    |  |  |
| Režir                            | m účetni                      | ictví: rozdělené                                                                                                    |  |  |
|                                  |                               |                                                                                                    |  |  |
| C                                |                               | Ordinace<br>Aodul ordinace umožnuje přístup do celé<br>ryšetřeni/hospitalizace/operace/laborato<br>říštupu do karty <i>Diář,</i> vyhledávání a odb |  |  |

5) V dialogovém okně které se zobrazí zvolte "Automaticky z internetu" a klikněte na "F2 Pokračovat"

| Vyberte způsob aktualizace / instalace licenčních klíčů |               |  |  |
|---------------------------------------------------------|---------------|--|--|
| Automaticky z internetu Manuálně z disku počítače       |               |  |  |
| ESC Storno                                              | F2 Pokračovat |  |  |

Instalace nových licencí:

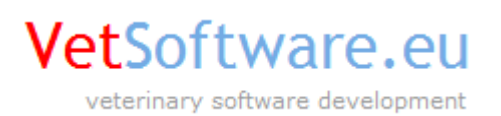

| Instalace licenčních klíčů               | ×             |  |  |  |
|------------------------------------------|---------------|--|--|--|
| Instalace nových licenčních klíčů        |               |  |  |  |
| Zadejte ID ordinace:                     | ID ordinace   |  |  |  |
| Zadejte heslo:                           | zaslané heslo |  |  |  |
| F2 Instalovat licence                    |               |  |  |  |
| Aktualizace stávajících licenčních klíčů |               |  |  |  |
| F3 Aktualizovat licence                  |               |  |  |  |
|                                          |               |  |  |  |
| ESC Konec                                |               |  |  |  |

- 6) V případě, že instalujete nové licence do demoverze programu, do pole "Zadejte ID ordinace" vložte číselný kod který Vám byl zaslán elektronickou poštou a do pole "Zadejte heslo" vložte heslo, které Vám bylo taktéž zasláno
- 7) Klikněte na "F2 Instalovat licence"
- 8) Po krátké době budete informováni o zrušení demo licencí a úspěšné instalaci nových licencí. Po restartu programu se opět přihlašte uživatelem **Administrator** (zde již bude platit heslo, které jste si zvolil/a v objednávce!) a **pokračujte nastavením hesel uživatelů** a dalšímu nastavení jak je uvedeno v uživatelském manuálu. Po instalaci mají všechny uživatelské licence automaticky nastaveno výchozí heslo "1234". Nastavení hesel uživatelů je také uvedeno na další stránce tohoto manuálu od bodu 23 – 28!

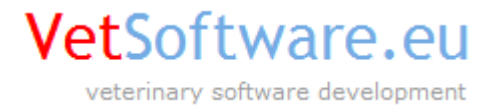

#### Aktualizace již instalovaných licencí:

- 9) Klikněte na "F3 Aktualizovat licence"
- 10) Po krátké době budete informováni o úspěšné aktualizaci licencí a budete vyzváni k restartování programu. Aktualizace nezmění Vaše uložená hesla, můžete tedy po restartu pokračovat v práci.

#### Poznámky:

- instalace/aktualizace z Internetu by neměla být omezena případnou instalací lokálního firewallu na Vašem počítači nebo konfigurací Vašeho zařízení (modem, router). Pokud na Vašem počítači otevřete webovou stránku <u>www.vetsoftware.eu</u>, proces by měl proběhnout bez problémů
- v případě síťové instalace bude (v závislosti na způsobu jakým jste program instalovali) pravděpodobně nutné, licenční klíče instalovat/aktualizovat na všech počítačích v síti

### Manuální instalace / aktualizace:

- 11) Po odeslání objednávky obdržíte licenční klíče zaslané elektronickou poštou jako přílohu v komprimovaném formátu ZIP
- 12) Zabalený soubor s klíči (název souboru má koncovku .ZIP) rozbalte do svého počítače, například na plochu Windows
- 13) Spusťte aplikaci V2 dvojitým kliknutím na zástupce který se Vám po instalaci vytvořil na ploše Windows
- 14) Při výběru uživatele v okně přihlášení vyberte uživatele "administrator"
- 15) Jako "Administrator" se do demo verze přihlašte heslem "admin"
- 16) Po přihlášení vyberte v menu programu volbu "Uživatelé" a dále pak volbu "Registrace licenčních souborů"
- 17) Zvolte registraci pro "Firmu"
- 18) Program nabídne dialogové okno pro výběr souboru, vyberte soubor licenci ordinace který je uložen v podadresáři "ordinace" tam, kde jste rozbalili vaše klíče a klikněte na tlačítko "Open"

Pozor ! Licenční soubory ordinací/firem VŽDY začínají číslem 0 - nula (např. 000000002.bin)

- 19) Po vložení klíče se okno uzavře. Opět klikněte na menu "Uživatelé" a volbu "Registrace licenčních souborů"
- 20) Zvolte registraci pro "Uživatele"
- Stejně jako v bodě 8. vyhledejte ve Vašem počítači místo kde jsou rozbaleny Vaše licenční klíče, vyberte klíč lékaře z adresáře "uzivatel" a klikněte na tlačítko "Open"
- 22) Tím jsou Vaše licenční soubory úspěšně zaregistrovány.
- Opět vyberte v menu volbu "Uživatelé", nyní vyberte možnost "Uživatelské licence"
- 24) V levé části okna uvidíte seznam registrovaných lékařů a uživatelů, kliknutím na jméno konkrétního lékaře/uživatele vyberte a v pravé části se Vám zobrazí informace o zvoleném lékaři/uživateli
- 25) Klávesou F4 zvolíte editaci údajů vybraného lékaře/uživatele, poté můžete kliknout do pole "Heslo" kde se Vám zobrazí současné heslo (pokud jej měníte poprvé bude heslo kombinace čísel)
- 26) Vepište nové heslo, potvrďte klávesou Enter a poté stiskněte klávesu F2 pro uložení dat
- 27) Změnte takto hesla všech zaregistrovaných uživatelů (pokud jich vlastníte více) a klávesou F6 uzavřete editaci

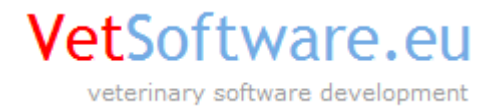

28) Nyní můžete celou aplikaci ukončit, spustit znovu a přihlásit se již svým jménem a nastaveným heslem

#### Poznámky:

- pokud máte zakoupeno více licencí lékaře nebo uživatele obdobně opakujte kroky 9. 11.
- po registraci klíče ordinace má uživatel "administrator" heslo, které jste si zvolili v objednávce
- demo uživatele s názvem "Přijmení Jméno MVDr." můžete klávesou F8 vymazat ve volbě "Uživatelské licence"
- software VetSoftware od verze 2.0.5 včetně obsahuje dvě různé databáze, hlavní a testovací databázi. Heslo Firmy/ordinace je v okamžiku zaregistrování platné pro **OBĚ** databáze, hesla lékařských a uživatelských licencní je nutné změnit v **OBOU** databázích, pokud jej nezměníte, je platné výchozí heslo tedy číslo licenčního klíče !